## Tip Sheet: Scanning a stack of documents and saving as a PDF file

Sometimes you have a stack of documents that you want to share, but you don't want to send sheet after sheet via email. You can collectively scan your documents and share them as a PDF file. Here are the simple steps:

- 1. Turn on the scanner.
- 2. Click on the scanner icon on your computer or the computer you are using.
- 3. The scanner's screen page will open and give you options, such as scan photos, documents, stack of documents, or memory card. Select the **stack of documents** option.
- 4. Place the documents print side up in the automatic document feeder (be sure to open the feeder flap on your printer/scanner, if necessary), and then specify the type of document you are scanning (i.e. Black & white, color, photo, etc.)
- 5. Press the scan button.
- 6. Wait patiently as the pages are scanned one by one.
- 7. When all pages are scanned the computer will prompt you to scan more documents or save your scanned documents.
- 8. Press **exit** if you are done scanning your documents; then save your document as a PDF file. This can be done in lieu of saving it as a regular word document.
- 9. Click on **Save as PDF**; make sure you are saving it as a multiple page document. Name the file and save it in the desired location on your computer. When satisfied with your choice, click the **save** button.
- 10. Once saved, open your file in the saved location to ensure it is saved properly.
- 11. Your document is now ready to be shared with others.